## Téléchargement de la version BOB 50 SQL

Cliquer sur le lien de téléchargement qui est repris sur le site <u>www.esi-gde.be</u> dans la zone BOB50, lien de téléchargement puis cliquer sur Enregistrer et choisir « enregistrer sous »

|                                                                                         | • ·    | <b>-</b> • • |   |         | 1 |
|-----------------------------------------------------------------------------------------|--------|--------------|---|---------|---|
| Voulez-vous ouvrir ou enregistrer BOB50_SQL_600.1.zip (627 Mo) à partir de fm.sage.be ? | Ouvrir | Enregistrer  | • | Annuler | × |
|                                                                                         |        |              |   |         |   |

Vous devez ensuite choisir l'emplacement où vous voulez télécharger le fichier et cliquer sur « Enregistrer ».

| -) -) + 🏦 🕻 G                   | ePC → Bureau →              |                  | ~ C                 | Rechercher dans : Bu | reau ,    |
|---------------------------------|-----------------------------|------------------|---------------------|----------------------|-----------|
| Organiser 👻 Nouveau             | i dossier                   |                  |                     |                      | )<br>EE • |
| Favoris                         | Nom                         | Modifié le       | Туре                | Taille               |           |
| E Bureau                        | TREND PRIX 2014             | 03/06/2014 10:54 | Raccourci           | 1 Ko                 |           |
| 🚺 Téléchargements               | Raccourci vers VPN          | 25/06/2013 09:29 | Raccourci           | 1 Ko                 |           |
| 📕 Liens                         | licences noxs               | 21/06/2013 09:28 | Raccourci           | 1 Ko                 |           |
| Sites Web Micros                | OLD prix trend juillet 2012 | 21/06/2013 09:28 | Raccourci           | 1 Ko                 |           |
| 🔒 Isabel Services               | CUBIC GLM                   | 24/05/2017 14:03 | Dossier de fichiers |                      |           |
| 😌 Dropbox                       | TESTDEMAT                   | 05/05/2017 12:40 | Dossier de fichiers |                      |           |
|                                 | 鷆 axiome                    | 05/05/2017 12:34 | Dossier de fichiers |                      |           |
| 🖳 Ce PC                         | 🕌 FRAME                     | 27/03/2017 14:30 | Dossier de fichiers |                      |           |
| 📜 Bureau                        | JALLEMAND                   | 04/01/2017 16:44 | Dossier de fichiers |                      |           |
| Documents                       | 鷆 archives versions         | 13/12/2016 16:21 | Dossier de fichiers |                      |           |
| 崖 images                        | 🎍 vbo                       | 24/11/2016 09:59 | Dossier de fichiers |                      |           |
| р Magasin (mag2)                | 🍌 DEMO DEMAT                | 29/04/2016 15:33 | Dossier de fichiers |                      |           |
| 🚺 Musique                       | 🎍 site esi-gde              | 16/02/2016 10:38 | Dossier de fichiers |                      |           |
| Téléchargements Y               |                             | 25/06/2015 1/-00 | Doccior de fichiere |                      |           |
| Nom du fichier : 8085           | 0_SQL_600.1.zip             |                  |                     |                      |           |
| Type : Archiv                   | ve WinRAR ZIP (*.zip)       |                  |                     |                      |           |
| ALC: NOTE: THE REAL PROPERTY OF |                             |                  |                     |                      |           |

Quand le téléchargement est terminé, il faut dézipper le fichier. Le répertoire dézippé porte le nom BOB50\_SQL\_620.3 Il existe plusieurs manières ou logiciels pour dézipper : soit via Windows, Winrar, Winzip, etc ...

## Installation de la mise à jour BOB 50 SQL sur votre ordinateur

Avant toute chose, fermer correctement toutes les applications BOB50, Fista ou Excel actives. Faire une copie de sauvegarde de votre ou vos dossier(s).

Pour lancer l'installation, il faut aller dans le répertoire du fichier dézippé BOB50\_SQL\_620.3 et cliquer sur le fichier « Setup.exe ».

| 14/03/2024 10:55 | Dossier de fichiers                                                                                                    |                                                                                                    |
|------------------|----------------------------------------------------------------------------------------------------|----------------------------------------------------------------------------------------------------|
| 14/03/2024 10:55 | Dossier de fichiers                                                                                                    |                                                                                                    |
| 14/03/2024 10:56 | Dossier de fichiers                                                                                                    |                                                                                                    |
| 14/03/2024 10:56 | Dossier de fichiers                                                                                                    |                                                                                                    |
| 14/03/2024 10:57 | Dossier de fichiers                                                                                                    |                                                                                                    |
| 05/09/2022 14:17 | lcône                                                                                                    | 191 Ko                                                                                                    |
| 28/09/2022 12:34 | Application                                                                                                    | 2.794 Ko                                                                                                    |
|                  | 14/03/2024 10:55<br>14/03/2024 10:55<br>14/03/2024 10:56<br>14/03/2024 10:56<br>14/03/2024 10:57<br>05/09/2022 14:17<br>28/09/2022 12:34 | 14/03/2024 10:55 Dossier de fichiers   14/03/2024 10:55 Dossier de fichiers   14/03/2024 10:56 Dossier de fichiers   14/03/2024 10:56 Dossier de fichiers   14/03/2024 10:56 Dossier de fichiers   14/03/2024 10:57 Dossier de fichiers   05/09/2022 14:17 Icône   28/09/2022 12:34 Application |

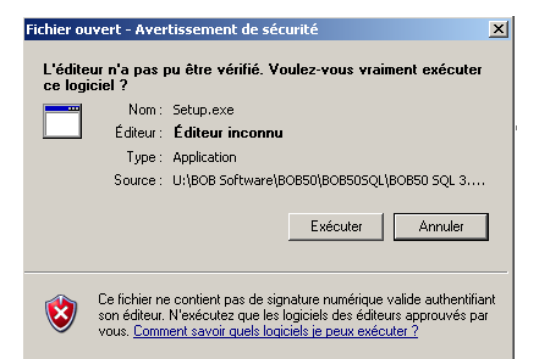

Cliquer sur Exécuter si ce message apparaît

L'installation démarre et l'écran suivant apparaît.

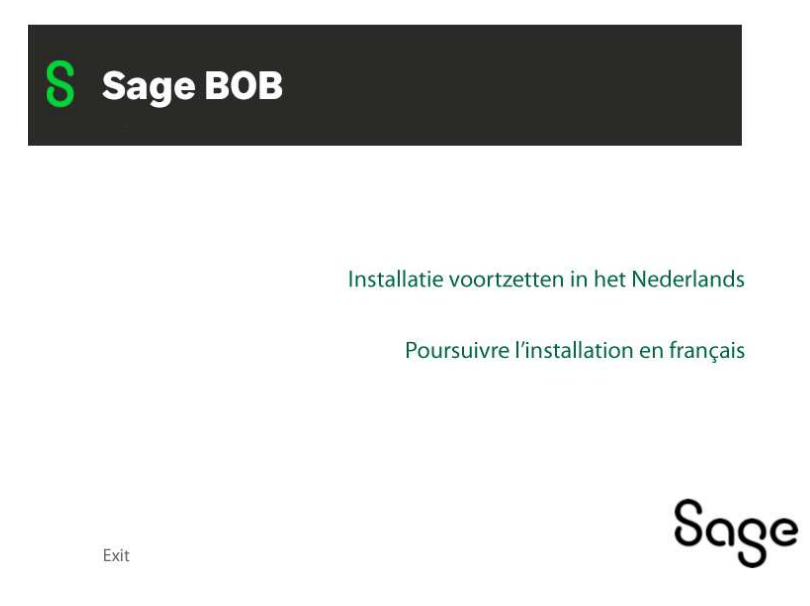

\* Choisir Poursuivre l'installation en français.

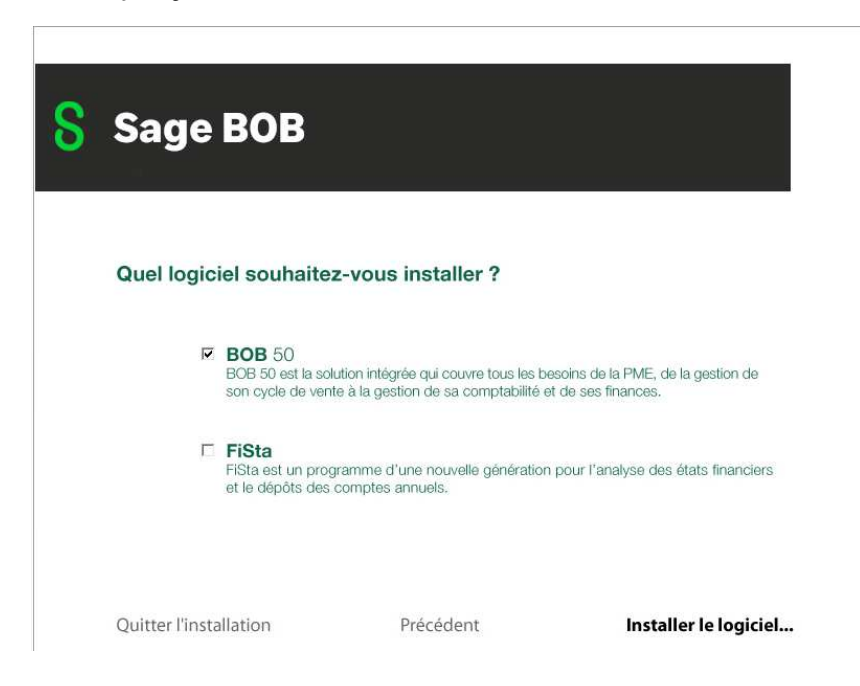

\* Cocher BOB 50, cocher Fista (si vous avez le module) et choisir Installer le logiciel ...

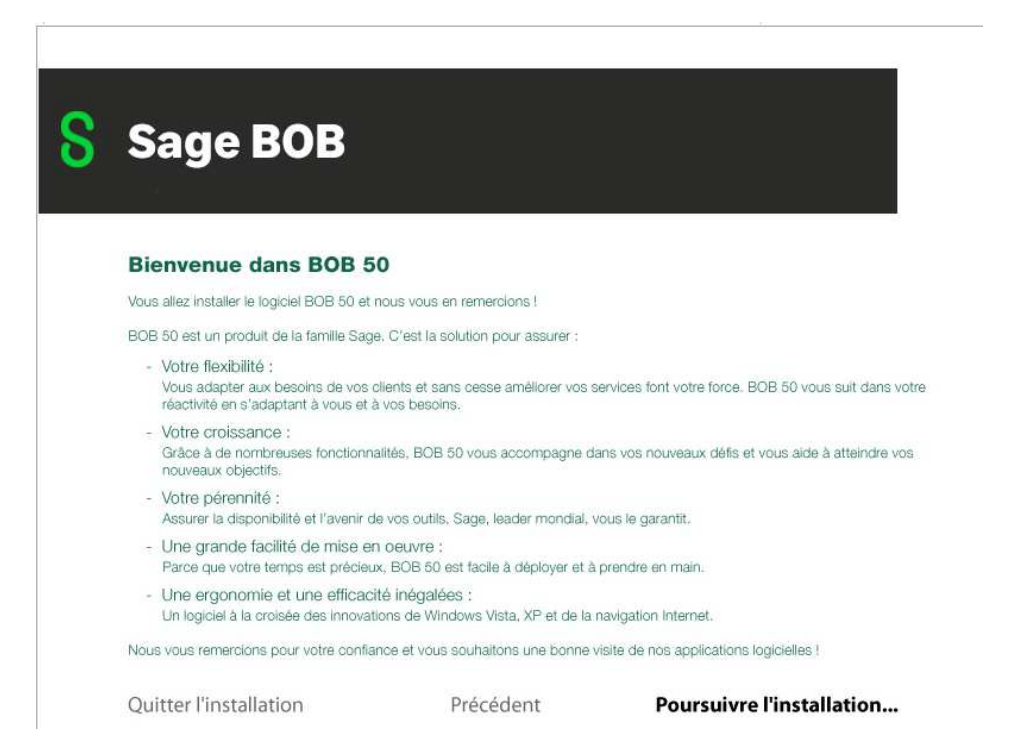

\* Ce troisième écran présente le logiciel, choisir Poursuivre l'installation ...

| Sage BOB                                            |                                                                                          |                                    |  |
|-----------------------------------------------------|------------------------------------------------------------------------------------------|------------------------------------|--|
| Installation des pro                                | grammes                                                                                  |                                    |  |
| Par défaut, le logiciel crée                        | Par défaut, le logiciel crée un dossier "BOB50" dans le répertoire racine du disque dur. |                                    |  |
| Si vous souhaitez installe<br>pour le sélectionner. | r le logiciel dans un autre re                                                           | épertoire, cliquez sur "Parcourir" |  |
| Répertoire d'in                                     | nstallation :                                                                            |                                    |  |
| C:\bob50_610\                                       |                                                                                          | Parcourir                          |  |
|                                                     |                                                                                          |                                    |  |
| Quitter l'installation                              | Précédent                                                                                | Poursuivre l'installation          |  |

\* Cet écran permet de choisir le répertoire où la mise à jour doit être installée.

<u>Installation sur un PC local sans serveur</u> : le programme d'installation propose le répertoire par défaut où se trouve le programme, sinon choisir le bouton *Parcourir* pour sélectionner le bon emplacement. En général : c:\bob50

Installation dans un environnement réseau : Attention, si vous avez une installation en réseau avec un serveur ou pc faisant office de serveur, il faut choisir le chemin disque serveur.

(Par exemple : si le disque partagé du serveur est S : , il faut choisir S:\BOB50 ou S:\BOB50SQL).

Concernant, les autres postes où normalement l'icône BOB50 pointe vers C:\BOB50 ou C:\BOB50SQL, lors de la première entrée dans le BOB50, il signalera que la version en local n'est pas la même que sur le serveur, il suffit de répondre OK et la mise à jour se fera en local.

Si vous hésitez, TELEPHONEZ-NOUS !!!!

| S | Sage BOB                                                |                          |                                   |
|---|---------------------------------------------------------|--------------------------|-----------------------------------|
|   | Emplacement des do                                      | nnées                    |                                   |
|   | Par défaut, les dossiers sont c<br>disque dur.          | réés dans un répertoire  | e "\BOB50DATA" à la racine du     |
|   | Si vous souhaitez créer les do<br>pour le sélectionner. | ossiers dans un autre ré | pertoire, cliquez sur "Parcourir" |
|   | Répertoire utilisé                                      | pour les données :       |                                   |
|   | C:\bob50_610\DATA\                                      |                          | Parcourir                         |
|   |                                                         |                          |                                   |
|   | Ouitter l'installation                                  | Précédent                | Poursuivre l'installation         |

\* Cet écran permet de choisir l'emplacement des données (dossiers), logiquement il doit proposer l'emplacement choisit lors de la première installation du BOB50 SQL.

(Par exemple : sur un pc local C:\BOB50\DATA ou C:\BOB50DATA ou en réseau S:\BOB50\DATA ou S:\BOB50SQL/DATA ou encore S:\BOB50DATA, cela dépend de la manière dont on l'a installé la première fois.) Cliquer sur *Poursuivre l'installation* 

| Sage BOB                                                             |                                                                                               |                                                             |
|----------------------------------------------------------------------|-----------------------------------------------------------------------------------------------|-------------------------------------------------------------|
| L'installation standard du lo                                        | paiciel comprend le module "a                                                                 | gestion commerciale" et le                                  |
| module "comptabilité et fir                                          | iance".                                                                                       |                                                             |
| Vous avez la possibilité de<br>installer.                            | choisir les modules complém                                                                   | entaires que vous souhaitez                                 |
| BOB-OLE<br>Le module BOB-<br>pour l'exploitatio                      | OLE permet la liaison directe et intera<br>on et le traitement des données avec f             | ctive entre Microsoft Office et BOB 50,<br>Excel,           |
| Module prest<br>Le module prest<br>valorisation et fa<br>des agendas | ations<br>ations facilite et automatise la gestion<br>cturation des services prestés, statist | des activités de service :<br>iques de rentabilité, gestion |
| Données de<br>Installation des d                                     | démonstration<br>Jonnées de démonstration en législat                                         | ion belge et luxembourgeoise.                               |
| Quitter l'installation                                               | Précédent                                                                                     | Installer le logiciel                                       |

\* Cet écran permet de choisir l'installation de modules supplémentaires en cochant la case en regard, <u>uniquement si vous les avez</u> dans votre sérialisation : Soit le Bob Ole et le Module des prestations. Choisir *Installer le logiciel...* pour terminer. (Faire Exécuter si message supplémentaire)

\* Quand l'installation est terminée le message suivant apparaît. Cliquer sur OK.

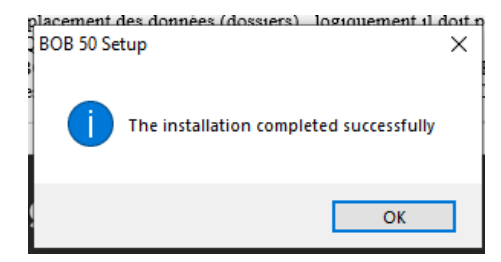

La version installée doit être BOB50 SQL 6.20.3, vous pouvez vérifier cela dans BOB50, cliquer sur ? , A propos.